## 使用URLOS制作萤火小程序商城应用

1. 使用ssh登录宿主主机, 创建Dockerfile文件并填充以下内容

```
FROM urlos4/php:5.6-fpm-alpine
RUN apk add git \
    && cd /home && git clone https://gitee.com/xany/bestshop-php.git \
    && mv bestshop-php yoshop \
    && tar czf yoshop.tar.gz yoshop \
    && rm -rf yoshop/ \
    && apk del git
```

2. 执行以下命令, 生成docker镜像

docker build -t urlos4/shop:yoshop-latest-fpm-alpine .

3. 运行镜像并且进入容器

```
docker run -itd --name yoshop001 -p 8088:80 urlos4/shop:yoshop-latest-fpm-alpine
docker exec -it yoshop001 sh
cd /home
tar czf yoshop.tar.gz
mv yoshop /var/www/html/ # 将程序剪切到网站目录
```

4. 配置niginx虚拟站点

```
vi /etc/nginx/conf.d/default.conf
```

default.conf配置内容如下:

```
server {
    listen 80 default_server;
    root /var/www/html/yoshop/web/;
    index index.php index.html;
    location / {
        if (!-e $request_filename) {
            rewrite ^(.*)$ /index.php?s=/$1 last;
            break;
        }
    }
    location ~ \.(php|phtml)$ {
        include fastcgi.conf;
        fastcgi_pass 127.0.0.1:9000;
    }
}
```

5. 启动nginx、php程序。

```
test -d /run/nginx || mkdir /run/nginx
nginx
php-fpm -D
```

6. 通过浏览器访问站点, http://ip:8088/

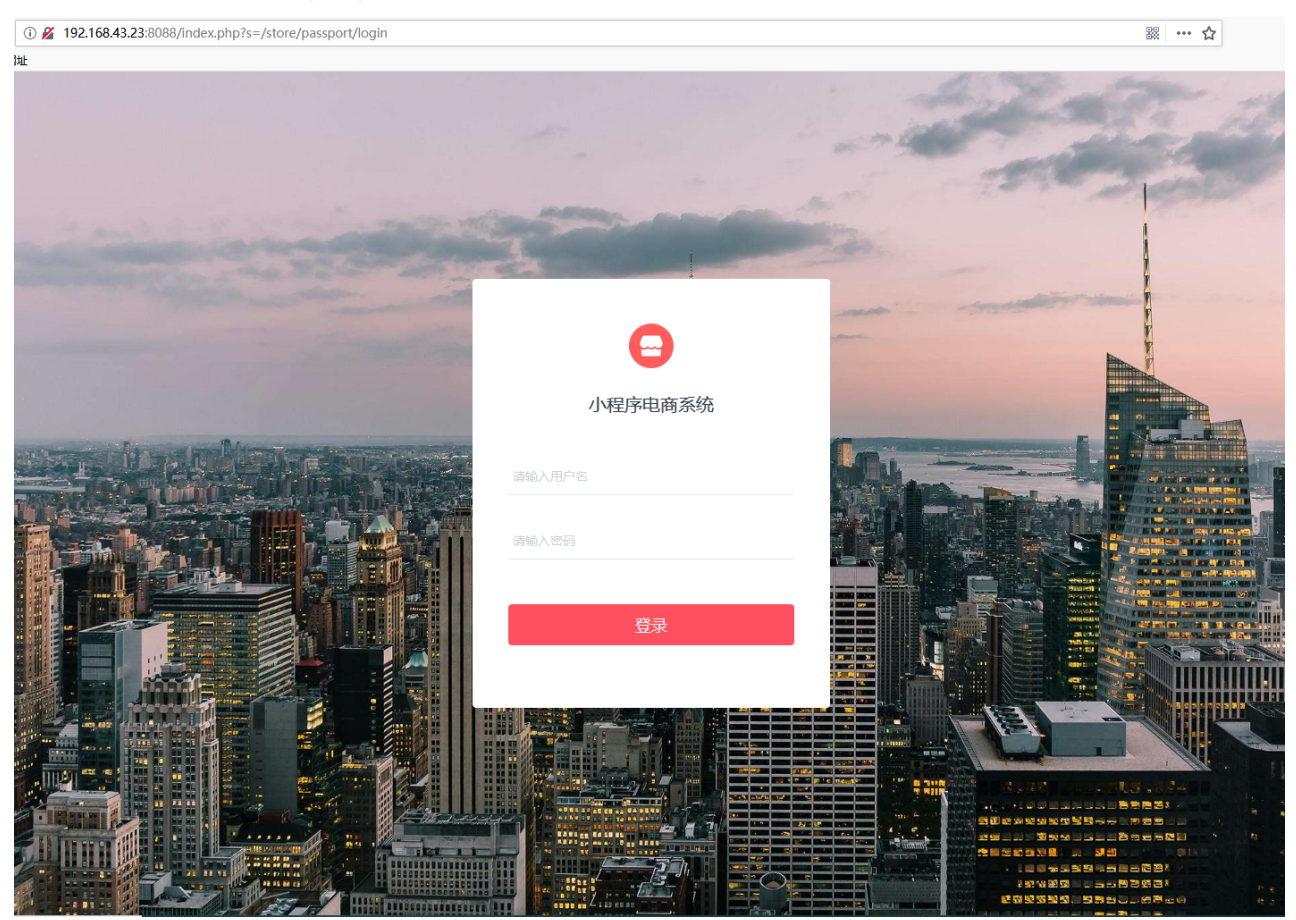

若访问站点出现错误:mkdir():Permission denied,请执行如下命令:

chmod -R 777 /var/www/html/yoshop/

6. 测试无误后,上传镜像到docker云端。

docker login # 已登录, 可忽略 docker push urlos4/shop:yoshop-latest-fpm-alpine # 将本地镜像推送到docker云

7. 登录URLOS, 添加镜像。

| URLOS  |                                                                        |
|--------|------------------------------------------------------------------------|
| □服务 ~  | admin / image / add - 液如外後                                             |
| 器 应用 ~ | 1. <b>湖本值意 2.證景報户</b> #开发音 L派它                                         |
| ≪ 资源 ~ | ■ 續集合称①: uttosf/shoppyschop-latest-fpm-slipine                         |
| □ 镜像 ^ |                                                                        |
| 硫像管理   | • 電動設定 ①i urlos/shopyoshop-istest-form-sigine                          |
| 构建境像   | 52                                                                     |
| 8 用户 ~ | _                                                                      |
| ◎ 日志 ~ |                                                                        |
| ◎ 系统 ~ | Version: 0.4.8-stable, Burdine: 0.37s, MenUkage 7.631m<br>© URLOS TEAM |

| URLO | <b>25</b> a | 広用地域 ● 北京初 · 高地班子 · 沙斯 · 南川 · 西兰 · 熟夫 · 温出                             |
|------|-------------|------------------------------------------------------------------------|
| 巴 服务 | ~           | admin / image / add - 南加別後<br>列表                                       |
| 器 应用 | ×           | 1.基本语思 2.登录帐户 #开设者 1.风它                                                |
| ≪ 资源 | ~           | <b>論像</b> 式小⑦: 125M8                                                   |
| 品額線  | ^           |                                                                        |
| 領像管理 |             | * 株志 💿 开扇 🔿 关闭                                                         |
| 构建镇像 |             | MLE OF                                                                 |
| 8 用户 | ~           |                                                                        |
| ◎ 日志 | ~           | <u>構</u> 交                                                             |
| ④ 系统 | Ý           |                                                                        |
|      |             | Version: 0.4.8-stable, Runtime 0.375, Memblasge 7.631m<br>© URLOS TEAM |

## 点击提交。

8. 制作yoshop应用。如图:

| URLO                  | <b>)S</b> 🗄 | 立用持续的   | 供服务               |                   | -                   | ALC: NO                | 32                  | 2                   | 标签搜索                                   | 应用        | 市场 生成密码 清除缓存        | 诊断 官网 | 首页 换肤 退出             |
|-----------------------|-------------|---------|-------------------|-------------------|---------------------|------------------------|---------------------|---------------------|----------------------------------------|-----------|---------------------|-------|----------------------|
| 巴 服务                  | ~           | admin ) | app / list - 应用列表 |                   |                     |                        |                     |                     | 源                                      | 10位用 导2   | 应用 分黃管理 領爆          | 管理 标签 | ∨ php-5.6 ©          |
| 88 应用                 | ^           |         | ID                | 应用名称              | 版本                  | 应用别名                   | 所雇用户                | 运行环境                | 插件                                     | 版本要求      | 导出时间                | 推荐等级  | 操作                   |
| 应用市场                  |             |         | 400000039         | phpWebsitecloud 🖉 | 5.6-fpm-stretch 🖉   | PHP-5.6网站环境云存储版        | urlos               | 東群/多容器              | official:phpWebsitesCloud:v0_1_0       | 0.4.3 🖉   | 2019-04-20 15:27:25 | 0     | 修改 更多 >              |
| 每八 <u></u> 他用<br>应用管理 |             |         | 400000037         | phpWebsiteCloud 🖉 | 5.6-apache 🖉        | Apache-PHP-5.6网站环境云存储版 | urlos               | 東群/多容器              | official:phpWebsitesApacheCloud:v0_1_0 | 0.4.6 🖉   | 2019-05-08 16:56:07 | 0     | 修改 更多>               |
| 应用插件                  |             |         | 400000026         | phpWebsite 🖉      | 5.6-apache 🖉        | Apache-PHP-5.6网站环境     | urlos               | 单机/单容器              | official:phpWebSitesApache:v0_2_0      | 0.4.6 🖉   | 2019-05-08 16:55:54 | 0     | 修改 三更多 >             |
| ペ 资源                  | ř           |         | 42                | phpWebsite 🖉      | 5.6-fpm-stretch 🖉   | PHP-5.6网站环境            | nobody              | 单机/单容器              | official:phpWebsites:v0_1_0            | 0.4.0.6 🖉 | 2019-02-21 18:28:37 | 0     | 修改   更多 >            |
| 읍 镜像                  | Ý           |         | 41                | phpWebstie 🖉      | 5.6-fpm-alpine3.8 🖉 | PHP-5.6-网站环境           | nobody              | 单机/单容器              | official:phpWebsites:v0_1_0            | 0.4.0.6 🖉 | 2019-02-21 17:46:11 | 0     | 修改   <u>更多</u> >     |
| 8 用户                  | ~           |         | 19                | php-website 🖉     | 5.6.34 🖉            | PHP-5.6-网站环境           | nobody              | 单机/单容器              | official:phpWebsites:v0_1_0            | 0.4.2 🖉   | 2019-03-30 17:48:45 | 0     | 创建服务<br>查看服务         |
| ◎ 日志                  | ~           |         |                   |                   |                     |                        |                     |                     |                                        |           |                     | < 1   | 更新服务                 |
| ⑥ 系统                  | ×           |         |                   |                   |                     |                        |                     |                     |                                        |           |                     |       | 管理模板<br>管理扩展交量       |
|                       |             |         |                   |                   |                     | Versio                 | in: 0.4.8-stable, i | Runtime: 0.378s, Me | mUsage: 7.996m                         |           |                     |       | 管理环境变量               |
|                       |             |         |                   |                   |                     |                        |                     |                     |                                        |           |                     |       | 曾理数据变量               |
|                       |             |         |                   |                   |                     |                        |                     |                     |                                        |           | 执行此操作 —             |       | 复制应用                 |
|                       |             |         |                   |                   |                     |                        |                     |                     |                                        |           |                     |       | 管理插件                 |
|                       |             | 89      |                   |                   |                     |                        |                     |                     | 影除                                     |           |                     |       |                      |
|                       |             |         |                   |                   |                     |                        |                     |                     |                                        |           |                     |       | サゴ31889中心<br>身出始算他用户 |
|                       |             |         |                   |                   |                     |                        |                     |                     |                                        |           |                     |       | 导出到服务中心<br>导出给其他用户   |

| admin / app / copy - | 复制应用   |              |                                                |                                                        |                                    |        |      |  |        |
|----------------------|--------|--------------|------------------------------------------------|--------------------------------------------------------|------------------------------------|--------|------|--|--------|
| 1.基本信息               | 2.选项开关 | 3.反向代理       | 4.应用市场                                         | #.扩展设置                                                 | @.脚本设置                             | %.使用帮助 | !.其它 |  |        |
|                      |        | * 应用名称 ⑦: (  | yoshop                                         |                                                        |                                    |        |      |  |        |
|                      |        | *版本号⑦:       | latest                                         |                                                        |                                    |        |      |  |        |
|                      |        | * 应用别名 ⑦:    | {"cn": "yoshop 萤火虫                             | 小程序商城"}                                                |                                    |        |      |  |        |
|                      |        | * 镜像 ⑦:      | urlos4/shop:yoshop-l                           | atest-fpm-alpine - [无质                                 | 自动脚本]                              |        |      |  | ~      |
|                      |        | URLOS最低版本 ⑦: | 0.4.8.3                                        |                                                        |                                    |        |      |  |        |
|                      |        | * 应用分类 ⑦:    | 网站环境                                           |                                                        |                                    |        |      |  | ~      |
|                      |        | 容器端口⑦:       | 如: {"22": true, "8080                          | )": false}                                             |                                    |        |      |  |        |
|                      |        | 开发者信息 ⑦:     | [<br>{"text": "YoShop<br>{"text": "URLOS"<br>] | ", "url": "https://gitee.c<br>', "url": "http://www.ur | com/xany/bestshop-php<br>los.com"} | 5° J.  |      |  |        |
|                      |        | 标签⑦:         | yoshop<br>type_website                         |                                                        |                                    |        |      |  | н.<br> |

25-1

| admin / app / | copy - 复制应用 |        |                     |             |        |        |     |
|---------------|-------------|--------|---------------------|-------------|--------|--------|-----|
| 1.基本信息        | 2.选项开关      | 3.反向代理 | <b>4</b> .应用市场      | #.扩展设置      | @.脚本设置 | %.使用帮助 | .其它 |
|               |             |        | ✔ 固定节点运行 ⑦          |             |        |        |     |
|               |             |        | ✔ 单容器运行 ⑦           |             |        |        |     |
|               |             |        | ✔ 使用docker service書 | 『署服务 ⑦      |        |        |     |
|               |             |        | 允许特权运行 ⑦            |             |        |        |     |
|               |             |        | ✔ 挂载存储目录 ⑦          |             |        |        |     |
|               |             |        | 🖌 使用母机时区 ⑦          |             |        |        |     |
|               |             |        | 容器只读⑦               |             |        |        |     |
|               |             |        | ✔ 全局网络 ②            |             |        |        |     |
|               |             |        | ✔ 允许快照备份 ②          |             |        |        |     |
|               |             |        | 前4步均含必填项,请          | 点击上方标签页切换步列 | ER R   |        |     |
|               |             |        |                     |             |        |        |     |

| admin / app /        | copy - 复制应用   |                |                                                                    |                                                                                 |             |             |        |     |
|----------------------|---------------|----------------|--------------------------------------------------------------------|---------------------------------------------------------------------------------|-------------|-------------|--------|-----|
| 1.基本信息               | <b>2.</b> 选项  | <del>л</del> 关 | 3.反向代理                                                             | 4.应用市场                                                                          | #.扩展设置      | @.脚本设置      | %.使用帮助 | 山其它 |
|                      |               |                | 反向代理②                                                              | ): 🔵 不使用代理 🤇                                                                    | HTTP[S]反向代理 | (无状态协议的网站环境 | )      |     |
|                      |               |                |                                                                    | 前4步均含必填项                                                                        | ,请点击上方标签页切  | 日換步骤        |        |     |
|                      |               |                |                                                                    |                                                                                 |             |             |        |     |
|                      |               |                |                                                                    |                                                                                 |             |             |        |     |
|                      |               |                |                                                                    |                                                                                 |             |             |        |     |
|                      |               |                |                                                                    |                                                                                 |             |             |        |     |
| admin / app /        | copy - 复制应用   |                |                                                                    |                                                                                 |             |             |        |     |
| 1.基本信息               | <b>2.</b> 选项开 | 关              | 3.反向代理                                                             | 4.应用市场                                                                          | #.扩展设置      | @.脚本设置      | %.使用帮助 | !其它 |
|                      |               |                |                                                                    | ✔ 共享到应用市场 ⑦                                                                     |             |             |        |     |
|                      |               |                | 推荐等级 ⑦                                                             | 0                                                                               |             |             |        |     |
|                      |               |                |                                                                    | 提交                                                                              |             |             |        |     |
|                      |               |                |                                                                    |                                                                                 |             |             |        |     |
|                      |               |                |                                                                    |                                                                                 |             |             |        |     |
| admin / app / copy - | ·复制应用         |                |                                                                    |                                                                                 |             |             |        |     |
| 1.基本信息               | 2.选项开关        | 3.反向代理         | <b>4.</b> 应用市场                                                     | #.扩展设置 @.脚本设                                                                    | 置 %.使用帮助    | 1.其它        |        |     |
|                      |               | 插件⑦:           | official:phpWebsites:v0_                                           | 1_0 Liu Xin PHP网站环境插                                                            | 4           |             |        | ~ ] |
|                      |               | 服务别名 ⑦:        | {"cn": "yoshop 董火虫小                                                | 程序商城"}                                                                          |             |             |        | Ŀ.  |
|                      | <i>i</i> z    | 如用数据别名 ⑦:      |                                                                    |                                                                                 |             |             |        | Ŀ.  |
|                      | 8             | 發表单步骤 ⑦:       | {<br>"2": {"cn": "网站",<br>"3": {"cn": "数据库                         | "en": "Website" <u>),</u><br>", "en": "Database"),                              |             |             |        |     |
|                      |               |                | "F": {"cn": "上传下!<br>"%": {"cn": "Nginxi<br>"#": {"cn": "PHP配<br>} | 裁", "en": "File Transfer"},<br>配置", "en": "Set Nginx"},<br>置", "en": "Set PHP"} |             |             |        |     |
|                      |               | 额外挂载 ②:        |                                                                    |                                                                                 |             |             |        | h.  |
|                      | 8             | 「外启动参数の:       |                                                                    |                                                                                 |             |             |        | lı. |
|                      | 10            |                |                                                                    |                                                                                 |             |             |        | ii. |
|                      |               |                | 提交                                                                 |                                                                                 |             |             |        |     |

| admin / app / copy | - 复制应用 |         |                                                                                                    |                                                                                                    |                                                                     |         |     |  |  |    |
|--------------------|--------|---------|----------------------------------------------------------------------------------------------------|----------------------------------------------------------------------------------------------------|---------------------------------------------------------------------|---------|-----|--|--|----|
| 1.基本信息             | 2.选项开关 | 3.反向代理  | 4.应用市场                                                                                                    | #.扩展设置                                                                                                    | @.脚本设置                                                              | %.使用帮助  | .其它 |  |  |    |
|                    |        | 安城脚本③:  | test -d /etc/nginx/ct<br>test -d /run/nginx   <br>test -d /var/tmp/ngi<br>test -d /data/www/j<br>if [1-d /data/www/j<br>cd /home<br>tar xf yoshop.tar.g<br>chmod -R 777 /di<br>fi | onf.d/    mkdir - p /etc//<br>mkdir - p /run/nginx<br>nx && chown - R nobo<br>mkdir - p /data/www<br>roshop ]: then<br>z && mv yoshop /data<br>ta/www/yoshop | nginx/conf.d/<br>/dy:nobody /var/tmp/ngir<br>/www && rm -rf ./yosho | ux<br>p |     |  |  | щ  |
|                    |        | 启动脚本 ⑦: | php-fpm -D<br>nginx                                                                                                    |                                                                                                    |                                                                     |         |     |  |  |    |
|                    |        | 状态脚本 ⑦: |                                                                                                    |                                                                                                    |                                                                     |         |     |  |  | н. |
|                    |        | 监控脚本 ⑦: |                                                                                                    |                                                                                                    |                                                                     |         |     |  |  | H. |
|                    |        | 退出脚本 ⑦: |                                                                                                    |                                                                                                    |                                                                     |         |     |  |  | н. |
|                    |        | I       | 提交                                                                                                    |                                                                                                    |                                                                     |         |     |  |  |    |

## 点击提交。

9. 设置yoshop程序的数据库配置模板文件,如图:

| URLO     | S 🖽 | 如用持续提供     | B C              |                     | -        |                              | 322   | Sal    | 1 m 1 m                           | 应用        | 市场生成密码 清除缓存         | 诊断官员   | 育页 换肤 退出         |
|----------|-----|------------|------------------|---------------------|----------|------------------------------|-------|--------|-----------------------------------|-----------|---------------------|--------|------------------|
| □ 服务     | ~   | admin / aj | op / list - 应用列表 |                     |          |                              |       |        |                                   | あ加应用 导力   | N应用 分类管理 領          | 會管理 标  | ≝ ∨ 请编搜索内容       |
| 器 应用     | ^   |            | ID               | 应用名称                | 版本       | 应用别名                         | 所雇用户  | 运行环境   | 16(牛                              | 版本要求      | 导出时间                | 推荐等级   | 操作               |
| 应用市场导入应用 |     |            | 400000059        | yoshop 🖉            | latest 🖉 | yoshop 萤火虫小程序商城              | urlos | 单机/单容器 | official:phpWebsites:v0_1_0       | 0.4.8.3 🖉 |                     | 0      | 俳改 更多∨           |
| 应用管理     |     |            |                  | fastadmin 🖉         | v1.0.0 🖉 | fastadmin-极速后台开发框架           | urlos | 单机/单容器 | official:phpWebsites:v0_1_0       | 0.4.8 🖉   |                     | 0      | 查看服务             |
| 应用播件     |     | ٠          |                  | shopxo 🖉            | v1.4.0 🖉 | shopxo 企业B2C开源电商系统           | urlos | 单机/单容器 | official:phpWebsites:v0_1_0       | 0.4.6.8 🖉 | 2019-05-06 17:26:17 | 0      | 更新服务             |
| ペ 資源     | ×   |            |                  | pescms-doc-dev 🖉    | latest 🖉 | pescms-doc-dev 文档管理系统开发版     | urlos | 单机/单容器 | official:phpWebsites:v0_1_0       | 0.4.6.2 🖉 | 2019-05-06 17:05:38 | 0      | 管理扩展变量           |
| ⊖ 摘像     | ×   |            |                  | pescms-team-dev 🖉   | latest 🖉 | pescms-team-dev 國队任务管理系统开发版  | urlos | 单机/单容器 | official:phpWebsites:v0_1_0       | 0.4.6.4 🖉 | 2019-05-06 17:05:55 |        | 管理环境交量<br>管理数据变量 |
| A 用户     | ř   |            |                  | hadsky 🖉            | v7.0.11ℓ | hadsky-v7.0.11 经论坛           | urlos | 单机/单容器 | official:phpWebsites:v0_1_0       | 0.4.6.1 🖉 | 2019-05-04 09:19:50 | 0<br>0 | 复制应用             |
| ◎ 日志     | ř   |            |                  | pescms-ticket-dev 🖉 | latest 🖉 | pescms-ticket-dev 客服工单系统开发版  | urlos | 单机/单容器 | official:phpWebsites:v0_1_0       | 0.4.6.2 🖉 | 2019-05-05 11:57:27 | 0      | 管理指件<br>删除       |
| ⊕ 系统     | ř   | ٠          |                  | crmeb 🖉             | v2.5.36∠ | crmeb-v2.5.36 微值小程序商城系统      | urlos | 单机/单容器 | official:phpWebSitesApache:v0_2_0 | 0.4.6.2 🖉 | 2019-05-04 09:17:08 | 0      | 导出到服务中心          |
|          |     |            |                  | DSKms 🖉             | v1.0.1 🖉 | dskms-v1.0.1 在线培训/教育开源视频管理系统 | urlos | 单机/单容器 | official:phpWebSitesApache:v0_2_0 | 0.4.6.2 🖉 | 2019-05-04 09:16:13 | 0      | 修改 更多>           |
|          |     | +          |                  | dswjshop 🖉          | 2.3 🖉    | dswjshop-2.3 简帧系统            | urlos | 单机/单容器 | official:phpWebSitesApache:v0_2_0 | 0.4.6.2 🖉 | 2019-05-04 09:15:10 | 0      | 惨次   更多∨         |
|          |     |            |                  |                     |          |                              |       |        |                                   | < 1       | 2 3 4 5             | 11     | > Goto           |

| L应用持续提供    |                             | A and                 | 1 T    | the stress                            | 应用市场生成密码                                  | 南除缓存 诊断 官网 首页 换肤 退出 |
|------------|-----------------------------|-----------------------|--------|---------------------------------------|-------------------------------------------|---------------------|
| admin / ap | opTpl / list - 模板列表【yoshop】 |                       |        |                                       | 执行此操作———————————————————————————————————— | 查看应用 修改应用 管理扩展变量    |
|            | D                           | 模板标识                  | 软件版本号  | 目标替换文件                                | 修改时间                                      | 操作                  |
| +          | 400000297                   | php-fpm:www.conf      | 5.6    | /usr/local/etc/php-fpm.d/www.conf     | 2019-05-16 08:49:33                       | 修改   复制   更多 >      |
|            | 400000296                   | php-fpm:php.ini       | 5.6    | /usr/local/etc/php/php.ini            | 2019-05-16 08:49:33                       | 修改   复制   更多 >      |
| ٠          | 400000295                   | nginx:vhost.conf      | 1.10.2 | /etc/nginx/conf.d/vhost-{wrid:w}.conf | 2019-05-16 08:49:33                       | 修改   親制   更多 >      |
| ٠          | 400000294                   | nginx:nginx.conf      | 1.10.2 | /etc/nginx/nginx.conf                 | 2019-05-16 08:49:33                       | 修改   复制   更多 ~      |
| ٠          | 400000293                   | nginxfastcgi-php.conf | 1.10.2 | /etc/nginx/fastcgi.conf               | 2019-05-16 08:49:33                       | 修改   复制   更多 ~      |
| ٠          | 400000292                   | monitorFile.php       | 0.1.0  | /usr/local/bin/monitorFile.php        | 2019-05-16 08:49:33                       | 修改   复制   更多 >      |
|            |                             |                       |        |                                       |                                           | < 1 > Goto          |

| admin / appTpl / add - 添加模板 [yoshop] |                                                                         |
|--------------------------------------|-------------------------------------------------------------------------|
| 1.基本信息 2.模板内容                        |                                                                         |
| * 増短标:日の:                            | vochorvdatabase nhn                                                     |
|                                      | Jourdinaneershith                                                       |
| * 软件版本 ⑦:                            | latest                                                                  |
|                                      |                                                                         |
| 目标替换文件 ⑦:                            | /data/www/yoshop/source/application/database.php                        |
| 描述 ⑦:                                |                                                                         |
|                                      | 4                                                                       |
|                                      | 老20年代今天还有一座山中上十七百姓开始的中国                                                 |
|                                      | またやう コケンカタイ・ボンテー レンテン クログイ 第                                            |
|                                      |                                                                         |
| admin / appTpl / add - 添加模板【yoshop】  |                                                                         |
| 1 日本//2月 2 日本(1)                     |                                                                         |
|                                      |                                                                         |
| 横板内容 ⑦:                              | php</th                                                                 |
|                                      | //数据库配置<br>Sconfig = [ urlos扩展变量,通过urlos插件解析                            |
|                                      | 'host' => '(w:dbNastwi)',<br>'database' => '(w:dbNamewi)',              |
|                                      | 'username' => '{w:dbUser:w}',<br>'password' => '{w:dbPassword:w}',      |
|                                      | 'port' => '(w:dbPort:w)',<br>'charset' => 'utf8',                       |
| l                                    |                                                                         |
|                                      | return [<br>// 数据库英型                                                    |
|                                      | ype = / mydy,<br>// 服务器地址<br>//activensis > Scenfel(heet)               |
|                                      | //数据本e' - Sconfig(Inder)_<br>//数据本e' - Sconfig(Idatabase')              |
|                                      | uatavase Juomigi uatavase j<br>//用户名<br>□usename i=> {confini`usename`i |
|                                      | // 密码<br>// 密码                                                          |
|                                      | // // // // // // // // // // // // //                                  |
|                                      | // 连接dsm<br>/dsm => "                                                   |
|                                      | // 数据库连接参数<br>'params' => []_                                           |
|                                      | / 数据库编码默认采用uf8<br>'charset' = > \$confid' charset']                     |
|                                      | // 数据库表前缀<br>'prefix' >> 'yoshop_',                                     |
|                                      | / 数据库调试模式<br>'debug' => true,                                           |
|                                      | // 数据库部署方式:0 集中式(单一服务器),1 分布式(主从服务器)<br>'deploy' => 0,                  |
|                                      | // 数据库读号是否分离 主从式有效<br>'nv_separate' => false,                           |
|                                      | //读写分离后 主服务器数量                                                          |
|                                      | 'master_num' => 1,<br>//指定从服务器序号                                        |
|                                      | 'slave_no'=> '',<br>//是否严悟检查字段是否存在                                      |
|                                      | 'fields_strict' => true,<br>// 数据集返回类型                                  |
|                                      | 'resultset_type' => 'collection',<br>//自动写入时间歌字段                        |
|                                      | 'auto_timestamp' => true,<br>// 时间夺级取出后的默认时间摘式                          |
|                                      | 'datetime_format'=> 'Y-m-d Hiss',<br>// 显否需要进行SQL性能分析                   |
|                                      | 'sql_explain' => false,<br>];                                           |
|                                      |                                                                         |
|                                      | · 授交                                                                    |
|                                      |                                                                         |

<?php

```
// 数据库配置
$config = [
    'host' => '{w:dbHost:w}',
    'database' => '{w:dbName:w}',
    'username' => '{w:dbUser:w}',
    'password' => '{w:dbPassword:w}',
    'port' => '{w:dbPort:w}',
    'charset' => 'utf8',
```

];

```
return [
   // 数据库类型
   'type' => 'mysql',
   // 服务器地址
   'hostname' => $config['host'],
   // 数据库名
   'database' => $config['database'],
   // 用户名
   'username' => $config['username'],
   // 密码
   'password' => $config['password'],
   // 端口
   'hostport' => $config['port'],
   // 连接dsn
   'dsn' => '',
   // 数据库连接参数
   'params' => [],
   // 数据库编码默认采用utf8
   'charset' => $config['charset'],
   // 数据库表前缀
   'prefix' => 'yoshop_',
   // 数据库调试模式
   'debug' => true,
   // 数据库部署方式:0 集中式(单一服务器),1 分布式(主从服务器)
   'deploy' => 0,
   // 数据库读写是否分离 主从式有效
   'rw_separate' => false,
   // 读写分离后 主服务器数量
   'master_num' => 1,
   // 指定从服务器序号
   'slave_no' => '',
   // 是否严格检查字段是否存在
   'fields_strict' => true,
   // 数据集返回类型
   'resultset_type' => 'collection',
   // 自动写入时间戳字段
   'auto_timestamp' => true,
   // 时间字段取出后的默认时间格式
   'datetime_format' => 'Y-m-d H:i:s',
   // 是否需要进行SQL性能分析
   'sql_explain' => false,
];
```

10. 设置nginx站点配置,如图:

| admin / aş | ppTpl / list - 模板列表【yoshop | 51                     |        |                                                  | 添加模                         | 反 查看应 | 用修改应用     | 管理扩展变量 |
|------------|----------------------------|------------------------|--------|--------------------------------------------------|-----------------------------|-------|-----------|--------|
|            | ID                         | 模板标识                   | 软件版本号  | 目标普遍文件                                           | 修改时间                        | 操作    |           |        |
| +          | 400000298                  | yoshop:database.php    | latest | /data/www/yoshop/source/application/database.php | 2019-05-16 13:33:34         | 修改    | 复制 更多>    |        |
| +          | 400000297                  | php-fpm:www.conf       | 5.6    | /usr/local/etc/php-fpm.d/www.conf                | 2019-05-16 08:49:33         | 修改    | 复制 更多>    |        |
|            | 400000296                  | php-fpm:php.ini        | 5.6    | /usr/local/etc/php/php.ini                       | 2019-05-16 08:49:33         | 修改    | 复制 更多>    |        |
| +          | 400000295                  | nginxvhost.conf        | 1.10.2 | /etc/nginx/conf.d/vhost-{wid:w).conf             | 2019-05-16 08:49:33         | 修改    | 复制   更多 > |        |
| +          | 400000294                  | nginx:nginx.conf       | 1.10.2 | /etc/nginx/nginx.conf                            | 2019-05-16 08:49:33         | 修改    | 复制   更多 > |        |
|            | 400000293                  | nginx:fastcgi-php.conf | 1.10.2 | /etc/nginv/fastcgi.conf                          | 修改站点<br>2019-05-16 08:49:33 | 能置修改  | 复制 更多>    |        |
|            | 400000292                  | monitorFile.php        | 0.1.0  | /usr/local/bin/monitorFile.php                   | 2019-05-16 08:49:33         | 修改    | 复制 更多>    |        |
|            |                            |                        |        |                                                  |                             |       | < 1 >     | Goto   |
|            |                            |                        |        |                                                  |                             |       |           |        |

```
admin / appTpl / edit - 修改模板【yoshop】
```

| 積版内容 ⑦: | server {<br>server_name {w:domains:w};<br>{w:listenLines:w}<br>set SwebsiteRoot */data/www/yoshop/web/*;<br>{w:hinDDrDomainLines:w}<br>root SwebsiteRoot;<br>index.htm index.htm index.php;<br>client_max_hody_size {w:upload_max_filesizew};<br>client_body_buffer_size 128; |
|---------|----------------------------------------------------------------------------------------------------|
|         | (wserverBlockAppends:w)<br>location / (                                                                                                    |
|         | )<br>握文                                                                                                    |

## 11. 添加扩展变量,如图:

| ID        | 应用名称                | 版本       | 应用别名                         | 所雇用户  | 运行环境   | 插件                                | 版本要求      | 导出时间                | 推荐等级 | 操作               |
|-----------|---------------------|----------|------------------------------|-------|--------|-----------------------------------|-----------|---------------------|------|------------------|
| 400000059 | yoshop 🖉            | latest 🖉 | yoshop 萤火虫小程序商城              | urlos | 单机/单容器 | official:phpWebsites:v0_1_0       | 0.4.8.3 🖉 |                     | 0    | 修改 更多            |
|           | fastadmin 🖉         | v1.0.0 🖉 | fastadmin-极速后台开发框架           | urlos | 单机/单容器 | official:phpWebsites:v0_1_0       | 0.4.8 🖉   |                     | 0    | 创建服务<br>查看服务     |
| _         | shopxo 🖉            | v1.4.0 🖉 | shopxo 企业B2C开源电商系统           | urlos | 单机/单容器 | official:phpWebsites:v0_1_0       | 0.4.6.8 🖉 | 2019-05-06 17:26:17 | 0    | 更新服务             |
|           | pescms-doc-dev 🖉    | latest 🖉 | pescms-doc-dev 文档管理系统开发版     | urlos | 单机/单容器 | official:phpWebsites:v0_1_0       | 0.4.6.2 🖉 | 2019-05-06 17:05:38 | 0    | 管理扩展变量           |
|           | pescms-team-dev 🖉   | latest 🖉 | pescms-team-dev 团队任务管理系统开发版  | urlos | 单机/单容器 | official:phpWebsites:v0_1_0       | 0.4.6.4 🖉 | 2019-05-06 17:05:55 | 0    | 管理环境变量<br>管理数据变量 |
|           | hadsky 🖉            | v7.0.11ℓ | hadsky-v7.0.11 经论坛           | urlos | 单机/单容器 | official:phpWebsites:v0_1_0       | 0.4.6.1 🖉 | 2019-05-04 09:19:50 | 0    | 复制应用             |
|           | pescms-ticket-dev 🖉 | latest 🖉 | pescms-ticket-dev 答服工单系统开发版  | urlos | 单机/单容器 | official:phpWebsites:v0_1_0       | 0.4.6.2 🖉 | 2019-05-05 11:57:27 | 0    | 管理插件<br>删除       |
|           | crmeb 🖉             | v2.5.36∠ | crmeb-v2.5.36 微信小程序商城系统      | urlos | 单机/单容器 | official:phpWebSitesApache:v0_2_0 | 0.4.6.2 🖉 | 2019-05-04 09:17:08 | 0    | 导出到服务中心导出给其他用户   |
|           | DSKms 🖉             | v1.0.1 🖉 | dskms-v1.0.1 在线培训/教育开源视频管理系统 | urlos | 单机/单容器 | official:phpWebSitesApache:v0_2_0 | 0.4.6.2 🖉 | 2019-05-04 09:16:13 | 0    | 修改 更多            |
|           | dswjshop 🖉          | 2.3 🖉    | dswjshop-2.3 商城系统            | urlos | 单机/单容器 | official:phpWebSitesApache:v0_2_0 | 0.4.6.2 🖉 | 2019-05-04 09:15:10 | 0    | 修改   更多          |

|                                 |                |                                                                                                    |                                                                                                    |                                                                                                    |                                  |                                                                             |                |                                      |     | di manaki P                                                                                      |                              |                                |  |  |
|---------------------------------|----------------|----------------------------------------------------------------------------------------------------|----------------------------------------------------------------------------------------------------|----------------------------------------------------------------------------------------------------|----------------------------------|-----------------------------------------------------------------------------|----------------|--------------------------------------|-----|--------------------------------------------------------------------------------------------------|------------------------------|--------------------------------|--|--|
|                                 | ID             | 变量名称                                                                                                    | 标签名称                                                                                                    | 输入类型                                                                                                    | 是否必填                             | 输入步行                                                                        | 8              | 輸入排列                                 | R.  | 初始值                                                                                              | 输入提示                         | 操作                             |  |  |
| +                               | 4000000617     | dbCharset                                                                                                    | 数据库字符集                                                                                                    | biRadio                                                                                                    | 1                                | 3                                                                           | 2              | 105                                  | _   | utf8_general_ci                                                                                  | 请选择数据库字符集                    | 修改   复制   更多 >                 |  |  |
| +                               | 400000616      | allowProxyFastcgi                                                                                                    | 运行模式                                                                                                    | bRadio                                                                                                    | 0                                | %                                                                           | 2              | 125                                  | _   | 1                                                                                                | 如果 "server块扩展内容" 或 "location | 修改   复制   更多 >                 |  |  |
| +                               | 400000615      | PHP_fpm_pm_max_children                                                                                                    | FPM最大进程数                                                                                                    | bRadio                                                                                                    | 1                                | #                                                                           | 2              | 110                                  | _   | 5                                                                                                | 请选择FPM最大进程数                  | 修改 复制 更多>                      |  |  |
| +                               | 400000614      | upload_max_filesize                                                                                                    | 上传大小限制                                                                                                    | binput                                                                                                    | 1                                | %                                                                           | 2              | 100                                  | 2   | 20M                                                                                              | 请输入上传大小限制,单位为M,如:20M         | 修改 复制 更多>                      |  |  |
| +                               | 4000000613     | PHP_short_open_tag                                                                                                    | 开启短标签                                                                                                    | bRadio                                                                                                    | 1                                | #                                                                           | 2              | 100                                  | _   | 1                                                                                                | 是否开启PHP短标签                   | 修改   复制   更多 >                 |  |  |
| + 4000000612 PHP_memory_limit f |                |                                                                                                    | 最大内存                                                                                                    | binput 1 # ヹ 100 ヹ 128M 縄大内存限制, 知: 128M                                                                                                    |                                  |                                                                             |                |                                      |     |                                                                                                  |                              | 修改  复制  更多 >                   |  |  |
| + 4000000611 domains Ø          |                | 网站域名                                                                                                    | binputTextarea                                                                                                    | 1                                                                                                    | 2                                | 2                                                                           | 5              | 2                                    |     | 请填写网站城名,多个请用空格或换行符隔开,如: a                                                                        | 修改   复制   更多 >               |                                |  |  |
| +                               | 4000000610     | dbPassword                                                                                                    | 数据库密码                                                                                                    | bPassword                                                                                                    | 1                                | 3                                                                           | 2              | 15                                   | _   |                                                                                                  | 请输入数据库密码! 注: 数据库用户名为网站的服务名称  | 修改  复制  更多 >                   |  |  |
| +                               | 400000609      | dbServiceId                                                                                                    | 数据库主机名                                                                                                    | bSelect                                                                                                    | 1                                | 3                                                                           | 2              | 10                                   | 2   |                                                                                                  | 请选择数据库服务                     | 修改  复制  更多>                    |  |  |
|                                 |                |                                                                                                    |                                                                                                    |                                                                                                    |                                  |                                                                             |                |                                      |     |                                                                                                  |                              | < 1 > Goto                     |  |  |
|                                 |                |                                                                                                    |                                                                                                    |                                                                                                    |                                  |                                                                             |                |                                      |     |                                                                                                  |                              |                                |  |  |
| 17                              | dmodel / add - | 添加应用扩展变量                                                                                                    |                                                                                                    |                                                                                                    |                                  |                                                                             |                |                                      |     |                                                                                                  |                              |                                |  |  |
| 1.基                             | 本信息            |                                                                                                    |                                                                                                    |                                                                                                    |                                  |                                                                             |                |                                      |     |                                                                                                  |                              |                                |  |  |
|                                 |                | * 变量名                                                                                                    | 称⑦: installAppTi                                                                                                    | ps                                                                                                    |                                  |                                                                             |                |                                      |     |                                                                                                  |                              |                                |  |  |
|                                 |                | 我 (D):                                                                                                    |                                                                                                    |                                                                                                    |                                  |                                                                             |                |                                      |     |                                                                                                  |                              |                                |  |  |
|                                 |                | * 你坐台                                                                                                    | 15-0- 文表達不                                                                                                    | 安親題示                                                                                                    |                                  |                                                                             |                |                                      |     |                                                                                                  |                              |                                |  |  |
|                                 |                | * 输入类                                                                                                    | 型②:页部输入提                                                                                                    | 顶的输入揭示                                                                                                    |                                  |                                                                             |                |                                      |     |                                                                                                  |                              |                                |  |  |
|                                 |                |                                                                                                    | =@.[                                                                                                    | [<br>[                                                                                                    |                                  |                                                                             |                |                                      |     |                                                                                                  |                              |                                |  |  |
|                                 |                | * 输入症                                                                                                    | 示(): 、<br>"创建服务<br>"后台登录                                                                                                    | *<br>* / / / / / / / / / / / / / / / / / /                                                                                                    |                                  |                                                                             |                |                                      |     |                                                                                                  |                              |                                |  |  |
|                                 |                |                                                                                                    | "下载小程<br>]                                                                                                    | 下载小程序演译码:https://gitee.com/xany/yoshop_wechat*<br>]                                                                                                    |                                  |                                                                             |                |                                      |     |                                                                                                  |                              |                                |  |  |
|                                 |                |                                                                                                    |                                                                                                    |                                                                                                    |                                  |                                                                             |                |                                      |     |                                                                                                  |                              |                                |  |  |
|                                 |                |                                                                                                    |                                                                                                    |                                                                                                    |                                  |                                                                             |                |                                      |     |                                                                                                  |                              |                                |  |  |
|                                 |                | 必填警                                                                                                    | 告⑦:                                                                                                    |                                                                                                    |                                  |                                                                             |                |                                      |     |                                                                                                  |                              |                                |  |  |
|                                 |                | 必填警                                                                                                    | 告⑦:                                                                                                    |                                                                                                    |                                  |                                                                             |                |                                      |     |                                                                                                  |                              |                                |  |  |
|                                 |                | 必填警                                                                                                    | 告⑦:                                                                                                    |                                                                                                    |                                  |                                                                             |                |                                      |     |                                                                                                  |                              |                                |  |  |
|                                 |                | 必填警<br>占位<br>正则检查及课                                                                                                    | 告⑦:<br>符⑦:<br>示⑦:                                                                                                    |                                                                                                    |                                  |                                                                             |                |                                      |     |                                                                                                  |                              |                                |  |  |
|                                 |                | 必填警<br>占位<br>正则检查及操                                                                                                    | 告 ⑦:                                                                                                    |                                                                                                    |                                  |                                                                             |                |                                      |     |                                                                                                  |                              |                                |  |  |
|                                 |                | 必填警<br>占位<br>正則检查及提<br>选项内                                                                                                    | 告 ⑦:<br>符 ⑦:<br>示 ⑦:                                                                                                    |                                                                                                    |                                  |                                                                             |                |                                      |     |                                                                                                  |                              |                                |  |  |
|                                 |                | 必填鑒<br>占位<br>正则检查及操<br>透现内                                                                                                    | 音 ⑦:<br>符 ⑦:<br>示 ⑦:                                                                                                    |                                                                                                    |                                  |                                                                             |                |                                      |     |                                                                                                  |                              |                                |  |  |
|                                 |                | 必填響<br>占位<br>正则检查及爆<br>透现内<br>鼓切                                                                                                    | 告 ⑦:<br>一<br>示 ⑦:<br>…<br>…<br>…<br>…<br>…<br>…<br>…<br>…<br>…<br>…<br>…<br>…<br>…                                                                                                    |                                                                                                    |                                  |                                                                             |                |                                      |     |                                                                                                  |                              |                                |  |  |
|                                 |                | 必慎警<br>占位<br>正则检查及提<br>选项//                                                                                                    | 告 ⑦:                                                                                                    |                                                                                                    |                                  |                                                                             |                |                                      |     |                                                                                                  |                              |                                |  |  |
|                                 |                | 必境警<br>占位<br>正则检查及提<br>透现内<br>数认                                                                                                    | 告 ⑦:                                                                                                    |                                                                                                    |                                  |                                                                             |                |                                      |     |                                                                                                  |                              |                                |  |  |
|                                 |                | 必填警<br>占位<br>正則检查及提<br>透明内<br>援认                                                                                                    | 告 ⑦:<br>符 ⑦:<br>示 ⑦:                                                                                                    |                                                                                                    |                                  |                                                                             |                |                                      |     |                                                                                                  |                              |                                |  |  |
|                                 |                | 必慎警<br>占位<br>正明 <del>检查</del> 及爆<br>透明内<br>援访                                                                                                    | 告 ⑦:<br>符 ⑦:<br>示 ⑦:<br>如 辞 ⑦:                                                                                                    | 0                                                                                                    |                                  |                                                                             |                |                                      |     |                                                                                                  |                              |                                |  |  |
|                                 |                | 必爆警<br>占位<br>正則检查及提<br>透明中                                                                                                    | 告 ⑦:<br>符 ⑦:<br>示 ⑦:<br>③容 ⑦:<br>④ 少猿 ⑦<br>④ 少猿 ⑦<br>④ 少猿 ⑦<br>④ 少猿 ⑦<br>④ 小猿 ⑦<br>④ 列夷風示                                                                                                    | 0                                                                                                    |                                  |                                                                             |                |                                      |     |                                                                                                  |                              |                                |  |  |
|                                 |                | 警察公<br>公占<br>是权量分间工<br>内观成<br>认                                                                                                    | 告 ⑦:<br>符 ⑦:<br>示 ⑦:<br>2音 ⑦:<br>2音 ⑦:<br>2 単止(常改<br>○ 単止(常改<br>○ 列表展示)                                                                                                    | 0                                                                                                    |                                  |                                                                             |                |                                      |     |                                                                                                  |                              |                                |  |  |
|                                 |                | 必慎警<br>占位<br>正明检查及提<br>透明内<br>数7<br>数7                                                                                                    | 告 ⑦:<br>一<br>示 ⑦:<br>…<br>…<br>…<br>…<br>…<br>…<br>…<br>…<br>…<br>…<br>…<br>…<br>…                                                                                                    | ©<br>©<br>〕<br>〕<br>第2步 〕 第33                                                                                                    | 步 ) 第40<br>5                     |                                                                             | 5步(            | 演动                                   |     | )<br>第7步<br>(第8)<br>第6)                                                                          |                              | )<br>第600 (第一步                 |  |  |
|                                 |                | 上位<br>正則社主政長<br>近漢                                                                                                    | 告 ⑦:<br>符 ⑦:<br>示 ⑦:<br>3 音 ⑦:<br>4 個 ⑦:<br>4 個 ⑦:<br>5 学 単 山 师 20<br>5 単 山 师 20<br>5 単 山 师 20<br>5 単 山 师 20<br>5 単 山 师 20<br>5 単 山 师 20<br>5 単 山 师 20<br>5 単 二 単 一 単 二 単 一 単 二 単 一 単 二 単 一 単 二 単 一 単 二 単 一 単 二 単 一 単 二 単 一 単 二 単 一 単 二 単 一 単 二 単 一 単 二 単 一 単 二 単 一 単 二 単 一 単 二 単 一 単 二 単 一 単 二 単 一 単 二 単 一 単 二 単 一 単 二 単 一 単 二 単 一 単 二 単 一 単 二 単 一 単 二 単 一 単 二 単 一 単 二 単 一 単 二 単 一 単 二 単 二 | <ul> <li>⑦</li> <li>○</li> <li>前2少</li> <li>第44</li> </ul>                                                                                                    | サ 第4世 〕 第4世                      | 第二、1000000000000000000000000000000000000                                    | 5步(            | 第6步                                  |     | <ul> <li>第7步</li> <li>第6世</li> <li>第6世</li> </ul>                                                |                              | <ul> <li>第80步 (第-步)</li> </ul> |  |  |
|                                 |                | 警察公<br>公占<br>职权重要则证正<br>小原感<br>以援<br>长保。<br>:<br>:<br>:<br>:<br>:<br>:<br>:<br>:<br>:<br>:<br>:<br>:<br>:<br>:<br>:<br>:<br>:<br>:<br>:                         | 告 ⑦:<br>一<br>示 ⑦:<br>二<br>示 ⑦:<br>二<br>の<br>部<br>の<br>の<br>。<br>の<br>…<br>の<br>…<br>の<br>…<br>の<br>…<br>の<br>…<br>の<br>…<br>…<br>…<br>の<br>…<br>…<br>…<br>…<br>…<br>…<br>…<br>…<br>…<br>…<br>…<br>…<br>…                                                                                                    | <ul> <li>①</li> <li>①</li> <li>①</li> <li>①</li> <li>①</li> <li>①</li> <li>①</li> <li>①</li> <li>①</li> <li>①</li> <li>①</li> <li>①</li> <li>①</li> <li>①</li> <li>①</li> <li>①</li> <li>①</li> <li>①</li> <li>①</li> <li>①</li> <li>①</li> <li>②</li> <li>①</li> <li>②</li> <li>①</li> <li>②</li> <li>②</li> <li>②</li> <li>②</li> <li>②</li> <li>②</li> <li>②</li> <li>②</li> <li>①</li> <li>③</li> <li>③</li> <li>⑦</li> <li>①</li> <li>②</li> <li>②</li> <li>②</li> <li>②</li> <li>②</li> <li>②</li> <li>③</li> <li>③</li> <li>⑦</li> <li>①</li> <li>③</li> <li>③</li> <li>③</li> <li>③</li> <li>③</li> <li>③</li> <li>③</li> <li>③</li> <li>③</li> <li>③</li> <li>③</li> <li>③</li> <li>④</li> <li>④</li> <li>(□</li> <li>(□</li> <l< td=""><td>步<br/>第4步<br/>章<br/>章<br/>第8步</td><td><ul> <li>第30</li> <li>第30</li> </ul></td><td></td><td>) 第6步</td><td></td><td>第7步 (第8)</td><td>・ 一 第9步 一 第6步 一 第5歩 一 第5歩 (</td><td>) 第8步 () 第-步</td></l<></ul>                                                                     | 步<br>第4步<br>章<br>章<br>第8步        | <ul> <li>第30</li> <li>第30</li> </ul>                                        |                | ) 第6步                                |     | 第7步 (第8)                                                                                         | ・ 一 第9步 一 第6步 一 第5歩 一 第5歩 (  | ) 第8步 () 第-步                   |  |  |
|                                 |                | 必续警<br>占位<br>正則检查及堤<br>透明内<br>数<br>(<br>数)<br>(<br>数)<br>(<br>数)<br>(<br>4<br>(<br>)<br>(<br>)<br>(<br>)<br>(<br>)<br>(<br>)<br>(<br>)<br>(<br>)<br>(<br>)<br>( | 告 ⑦:<br>示 ⑦:<br>示 ⑦:<br>③容 ⑦:<br>④ 少猿 ⑦<br>④ 少猿 ⑦<br>④ 少猿 ⑦<br>④ 少猿 ⑦<br>④ 少猿 ⑦<br>④ 少猿 ⑦<br>④ 少猿 ⑦<br>④ ジ<br>二<br>一 少猿 ⑦<br>④ ジ<br>二<br>二<br>二<br>二<br>二<br>二<br>二<br>二<br>二<br>二                                                                                                    | <ul> <li>③</li> <li>③</li> <li>③</li> <li>第2步</li> <li>第33</li> <li>③</li> <li>第2步</li> <li>○</li> <li>第48</li> </ul>                                                                                                    | 歩 () 第4中<br>参 () 第8中<br>参 () 第8中 | · 篇:<br>· 篇:<br>· 篇:                                                        | 5步 (15)        | 〕 第6步                                | · C | )<br>第7步<br>第6进<br>〕<br>第6岁                                                                      |                              | )<br>第82章 (第3-章                |  |  |
|                                 |                | 警察公<br>如子<br>眼双垂剑吼王<br>叭呗<br>说<br>说<br>说<br>此人能。<br>时即还人感<br>克丽人感                                                                                               | 告 ⑦: 「 「 「 「 「 「 「 「 「 「 「 「 「 「 「 「 「 「                                                                                                    | <ul> <li>③</li> <li>〕</li> <li>〕</li> <li>□</li> <li>□</li></ul>                                                                                                    | 步 第4世 3800                       | <ul> <li>第二、</li> <li>第二、</li> <li>第二、</li> </ul>                           | 5步(            | 黄田                                   |     | )<br>第7步 ()<br>第60<br>第60<br>第60<br>第60<br>第60<br>第60<br>第60<br>第60<br>第60<br>第60                |                              | ) 第8世 () 第-步                   |  |  |
|                                 |                | 警察公<br>如占<br>最权量的顺王<br>内原应<br>化理<br>比理<br>加速 八郎<br>王王<br>大郎<br>北<br>(八章                                                                                         | 告 ①: 「                                                                                                    | <ul> <li>①</li> <li>①</li> <li>〕</li> <li>〕</li></ul>                                                                                                    | 歩 ① 第4歩<br>⇒ ② 第8歩               | <ul> <li>第</li> <li>第</li> <li>第</li> </ul>                                 | 5步(            | ) 第6步                                |     | )<br>第7世<br>第日<br>第日<br>第日<br>第一<br>第一<br>第一<br>第一<br>第一<br>第<br>第<br>第<br>第<br>第<br>第<br>第<br>第 |                              | ) 第82世 () 第-步                  |  |  |
|                                 |                | 警察公<br>立己<br>単反重分明工<br>小原志<br>い復<br>正理不論<br>正理不論<br>兄弟<br>兄弟<br>兄弟<br>兄弟<br>兄弟<br>兄弟<br>兄弟<br>兄弟<br>兄弟<br>兄弟<br>兄弟<br>兄弟<br>兄弟                                  | 告 ⑦:                                                                                                    | <ul> <li>○</li> <li>○</li> <li>○<td>步 〕 第4步<br/>步 〕 第8步</td><td><ul> <li>第二、</li> <li>第二、</li> <li>第二、</li> <li>第二、</li> <li>第二、</li> </ul></td><td>5.5 ( )<br/>4:5</td><td><ul> <li>第6歩</li> <li>第0歩</li> </ul></td><td>÷ C</td><td>) 第7步 ( 第40<br/>第7步 ( 第40<br/>第15 ( ) 第5<br/>第5<br/>第5</td><td></td><td>) 第64世 () 第一步</td></li></ul> | 步 〕 第4步<br>步 〕 第8步               | <ul> <li>第二、</li> <li>第二、</li> <li>第二、</li> <li>第二、</li> <li>第二、</li> </ul> | 5.5 ( )<br>4:5 | <ul> <li>第6歩</li> <li>第0歩</li> </ul> | ÷ C | ) 第7步 ( 第40<br>第7步 ( 第40<br>第15 ( ) 第5<br>第5<br>第5                                               |                              | ) 第64世 () 第一步                  |  |  |

点击提交。

12. 修改数据库字符集扩展变量,如图:

|   | ID         | 变量名称                    | 标签名称     | 输入类型           | 是否必填 | 输入步骤 |   | 输入排 | 齐        | 初始值             | 输入提示                         | 3 | ≜f/E        |     |
|---|------------|-------------------------|----------|----------------|------|------|---|-----|----------|-----------------|------------------------------|---|-------------|-----|
| + | 400000618  | installAppTips          | 安装提示     | kShowTitle     | 0    | 1    | 2 | 100 | L        |                 | ["创建服务完成后,请手动导入数据库数据         | 4 | 敵 复制        | 更多~ |
| + | 400000617  | dbCharset               | 数据库字符集   | bRadio         | 1    | 3    | 2 | 105 | <u>/</u> | utf8_general_ci | 请远择数据库字符集                    | 1 | B改 复制       | 更多~ |
| + | 400000616  | allowProxyFastcgi       | 运行模式     | bxRadio        | 0    | %    | 2 | 125 | L        | 1               | 如果 "server块扩展内容" 或 "location | - | 総 复制        | 更多~ |
| + | 400000615  | PHP_fpm_pm_max_children | FPM最大进程数 | bRadio         | 1    | z    | 2 | 110 | ₫        | 5               | 请选择FPM最大进程数                  | 1 | <b>敗 复制</b> | 更多~ |
| + | 400000614  | upload_max_filesize     | 上传大小限制   | bdnput         | 1    | %    | 2 | 100 | L        | 20M             | 请输入上传大小限制,单位为M,如:20M         |   | 御政 二 复制     | 更多~ |
| + | 400000613  | PHP_short_open_tag      | 开启短标签    | bRadio         | 1    | #    | 2 | 100 | 2        | 1               | 是否开启PHP短标签                   | 4 | <b>政 复制</b> | 更多~ |
| + | 400000612  | PHP_memory_limit        | 最大内存     | bdnput         | 1    | #    | 2 | 100 | L        | 128M            | 最大内存限制,如: 128M               |   | 総 复制        | 更多~ |
| + | 4000000611 | domains                 | 网站域名     | binputTextarea | 1    | 2    | 2 | 5   | L        |                 | 请填写网站城名,多个请用空格或换行符隔开,如:a     | 4 | <b>政 复制</b> | 更多~ |
| + | 400000610  | dbPassword              | 数据库密码    | bPassword      | 1    | 3    | 2 | 15  | 2        |                 | 请输入数据库密码! 注: 数据库用户名为网站的服务名称  | 4 | () 設制       | 更多~ |
| + | 400000609  | dbServiceId             | 数据库主机名   | bSelect        | 1    | 3    | 2 | 10  | 2        |                 | 请选择数据库服务                     |   | 政   复制      | 更多~ |

| 1.基本信息     |                                                                                                    |
|------------|----------------------------------------------------------------------------------------------------|
| * 变量名称 ⑦:  | dbCharset                                                                                                    |
| ∗ 标签名称 ⑦:  | 数编库字符集                                                                                                    |
| * 输入类型 ⑦:  | 单远框 (Radio) V                                                                                                    |
| * 输入提示⑦:   | 请违择数据库学符集                                                                                                    |
|            |                                                                                                    |
| 必填警告 ⑦:    | 请选择数据库字符集                                                                                                    |
| 占位符 ②:     |                                                                                                    |
| 正则检查及提示 ⑦: |                                                                                                    |
|            | 4                                                                                                    |
| 选项内容 ⑦:    | [ {"value";"utf8_general_ci","text":"utf8_general_ci"} ] ]                                                       |
|            |                                                                                                    |
| 戦し道の・      | att8_general_ci                                                                                                  |
| MARK .     |                                                                                                    |
|            | ☑ 必填⑦                                                                                                    |
|            | ✓ 募止修改 ③                                                                                                    |
|            | 列表展示①                                                                                                    |
| * 输入步骤 ⑦:  | · 第1步 · 第2步 • 第3步 · 第4步 · 第5步 · 第6步 · 第7步 · 第6步 · 第9步 · 第6步 · 第%步 · 第6步 · 第6步 · 第6步 · 第6步 · 第6步 · 第6步 · 第6步 · 第6 |
|            | □ 第=步 □ 第4步 □ 第6步 □ 第C步 □ 第C步 □ 第C步 □ 第F步                                                                        |
| 輸入權組标识 ⑦:  |                                                                                                    |
| 输入框宽度 ⑦:   |                                                                                                    |
| 輸入序号 ⑦     | 105                                                                                                    |
|            | 耀女                                                                                                    |
|            |                                                                                                    |

13. 安装yoshop应用,进行检测。